# 9438 Low and high level dissolved oxygen monitor

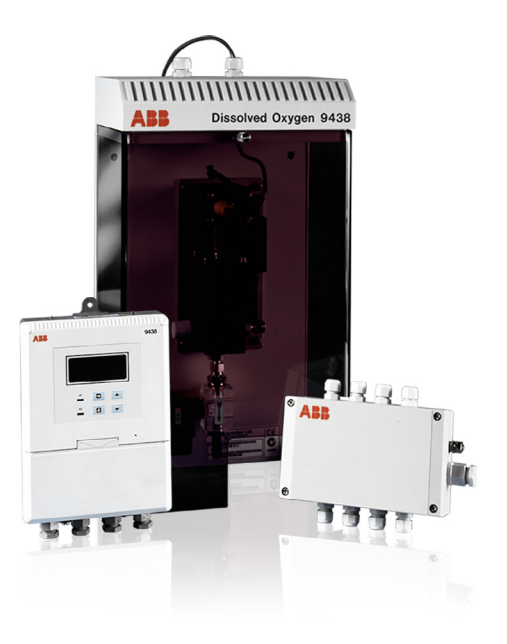

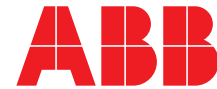

Power and productivity for a better world™

# The Company

We are an established world force in the design and manufacture of measurement products for industrial process control, flow measurement, gas and liquid analysis and environmental applications.

As a part of ABB, a world leader in process automation technology, we offer customers application expertise, service and support worldwide.

We are committed to teamwork, high quality manufacturing, advanced technology and unrivalled service and support.

The quality, accuracy and performance of the Company's products result from over 100 years experience, combined with a continuous program of innovative design and development to incorporate the latest technology.

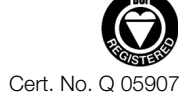

EN ISO 9001:2008

EN 29001 (ISO 9001)

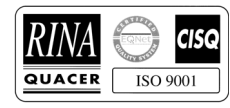

Lenno, Italy - Cert. No. 9/90A

Stonehouse, U.K.

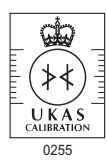

# **Electrical Safety**

This equipment complies with the requirements of CEI/IEC 61010-1:2001-2 'Safety Requirements for Electrical Equipment for Measurement, Control and Laboratory Use'. If the equipment is used in a manner NOT specified by the Company, the protection provided by the equipment may be impaired.

# Symbols

One or more of the following symbols may appear on the equipment labelling:

| Â        | Warning - Refer to the manual for instructions |        | Direct current supply only                           |
|----------|------------------------------------------------|--------|------------------------------------------------------|
| Â        | Caution – Risk of electric shock               | $\sim$ | Alternating current supply only                      |
|          | Protective earth (ground) terminal             | $\sim$ | Both direct and alternating current supply           |
| <u> </u> | Earth (ground) terminal                        |        | The equipment is protected through double insulation |

Information in this manual is intended only to assist our customers in the efficient operation of our equipment. Use of this manual for any other purpose is specifically prohibited and its contents are not to be reproduced in full or part without prior approval of the Technical Publications Department.

#### Health and Safety

To ensure that our products are safe and without risk to health, the following points must be noted:

- 1. The relevant sections of these instructions must be read carefully before proceeding.
- 2. Warning labels on containers and packages must be observed.
- 3. Installation, operation, maintenance and servicing must only be carried out by suitably trained personnel and in accordance with the information given.
- 4. Normal safety precautions must be taken to avoid the possibility of an accident occurring when operating in conditions of high pressure and/or temperature.
- 5. Chemicals must be stored away from heat, protected from temperature extremes and powders kept dry. Normal safe handling procedures must be used.
- 6. When disposing of chemicals ensure that no two chemicals are mixed.

Safety advice concerning the use of the equipment described in this manual or any relevant hazard data sheets (where applicable) may be obtained from the Company address on the back cover, together with servicing and spares information.

## Contents

| 1 | INTF       | RODUCTION2                                       |
|---|------------|--------------------------------------------------|
| 2 | MEC        | HANICAL INSTALLATION                             |
|   | 2.1        | Siting Requirements                              |
|   |            | 2.1.1 Instruments                                |
|   |            | 2.1.2 Dissolved Oxygen Flowcell                  |
|   | 2.2        | Mounting the Instrument                          |
|   |            | 2.2.1 Wall-mounted Instrument                    |
|   | 0.0        | 2.2.2 Panel-mounted Instrument4                  |
|   | 2.3        | Installing the Dissolved Oxygen Flowcell         |
|   |            | 2.3.1 Flowcell Dimensions (Overall)              |
|   |            | 2.3.2 Enclosure Dimensions (Optional)            |
|   |            | 2.3.3 Connecting the Sample Lines                |
| 3 | ELE        | CTRICAL CONNECTIONS6                             |
|   | 3.1        | Access to Terminals6                             |
|   |            | 3.1.1 Wall-mounted Instruments6                  |
|   |            | 3.1.2 Panel-mounted Instruments6                 |
|   | 3.2        | Connections, General7                            |
|   |            | 3.2.1 Relay Contact Protection                   |
|   |            | and Interference Suppression                     |
|   | 33         | Wall-mounted Instrument Connections              |
|   | 3.4        | Panel-mounted Instrument Connections 9           |
|   | 3.5        | Selecting the Mains Voltage                      |
|   |            | 3.5.1 Wall-mounted Instrument10                  |
|   |            | 3.5.2 Panel-mounted Instrument10                 |
|   | 3.6        | Flowcell Solenoid Valve Connections11            |
|   | <u>огт</u> |                                                  |
| 4 | SEI        | 11NG UP                                          |
|   | 4.1        | Fitting the Dissolved Oxygen Sensor              |
|   | 4.2        | Connecting the Flowcell                          |
|   | 4.3        | Checking Sample Flow                             |
| 5 | CON        | ITROLS AND DISPLAYS16                            |
|   | 5.1        | Displays16                                       |
|   | 5.2        | Switch Familiarization16                         |
| 6 | STA        | RT UP AND OPERATION                              |
| - | 61         | Instrument Start-up                              |
|   | 6.2        | Operation – Dissolved Oxygen Measurement Mode 18 |
|   | 0.2        | 6.2.1 Operation Page                             |
|   |            | 6.2.2 Calibration Page                           |
|   |            |                                                  |

| 1                   | PRO                                                                                       | GRAMMING AND ELECTRICAL CALIBRATION                                                                                                    | 21                                                                                                    |
|---------------------|-------------------------------------------------------------------------------------------|----------------------------------------------------------------------------------------------------|----------------------------------------------------------------------------------------------------|
|                     | 7.1                                                                                       | Access to Secure Parameters                                                                                                    | 21                                                                                                    |
|                     | 7.2                                                                                       | Language Page                                                                                                    | 21                                                                                                    |
|                     | 7.3                                                                                       | Set Up Parameters Page                                                                                                    | 22                                                                                                    |
|                     | 7.4                                                                                       | Set Up Alarm Page                                                                                                    | 23                                                                                                    |
|                     | 7.5<br>7.6                                                                                | Set Up Retransmission Page                                                                                                    | 25                                                                                                    |
|                     | 1.0                                                                                       | Z 6 1 Equipment Pequired                                                                                                    | 20                                                                                                    |
|                     |                                                                                           | 7.6.2 Preparation                                                                                                    | 28                                                                                                    |
|                     | 7.7                                                                                       | Factory Settings Page                                                                                                    | 29                                                                                                    |
| 0                   |                                                                                           |                                                                                                    | 20                                                                                                    |
| 0                   |                                                                                           |                                                                                                    | 32                                                                                                    |
|                     | ຽ. I<br>ຊີງ                                                                               | Cleaning/Changing the Sensor                                                                                                    | 32                                                                                                    |
|                     | 0.2                                                                                       | 8 2 1 Cleaning                                                                                                    | 32                                                                                                    |
|                     |                                                                                           | 8.2.2 Changing the Sensor                                                                                                    | 33                                                                                                    |
|                     |                                                                                           |                                                                                                    |                                                                                                    |
| 9                   | SIM                                                                                       | PLE FAULT FINDING                                                                                                    | 34                                                                                                    |
| 9                   | <b>SIM</b><br>9.1                                                                         | PLE FAULT FINDING                                                                                                    | <b>34</b><br>34                                                                                                    |
| 9                   | 9.1<br>9.2                                                                                | PLE FAULT FINDING<br>Diagnostic Messages<br>Low Sensor Efficiency/Slow                                                                                                    | <b>34</b><br>34                                                                                                    |
| 9                   | 9.1<br>9.2                                                                                | PLE FAULT FINDING<br>Diagnostic Messages<br>Low Sensor Efficiency/Slow<br>Sensor Cal. or No Response to D.O. Changes                                                                                                    | <b>34</b><br>34<br>35                                                                                                    |
| 9                   | 9.1<br>9.2<br>9.3                                                                         | PLE FAULT FINDING<br>Diagnostic Messages<br>Low Sensor Efficiency/Slow<br>Sensor Cal. or No Response to D.O. Changes<br>Checking the Temperature Input                                                                                                    | <b>34</b><br>34<br>35<br>35                                                                                                    |
| 9                   | 9.1<br>9.2<br>9.3<br>9.4                                                                  | PLE FAULT FINDING<br>Diagnostic Messages<br>Low Sensor Efficiency/Slow<br>Sensor Cal. or No Response to D.O. Changes<br>Checking the Temperature Input<br>High Sample Readings                                                                                                    | <b>34</b><br>35<br>35<br>35                                                                                                    |
| 9                   | <ul> <li>SIMF</li> <li>9.1</li> <li>9.2</li> <li>9.3</li> <li>9.4</li> <li>SPE</li> </ul> | PLE FAULT FINDING         Diagnostic Messages         Low Sensor Efficiency/Slow         Sensor Cal. or No Response to D.O. Changes         Checking the Temperature Input         High Sample Readings                                                                                                    | <ul> <li>34</li> <li>35</li> <li>35</li> <li>35</li> <li>36</li> </ul>                                                             |
| 9<br>10<br>11       | SIMF<br>9.1<br>9.2<br>9.3<br>9.4<br>SPE                                                   | PLE FAULT FINDING         Diagnostic Messages         Low Sensor Efficiency/Slow         Sensor Cal. or No Response to D.O. Changes         Checking the Temperature Input         High Sample Readings         CIFICATION                                                                                                | <ul> <li>34</li> <li>35</li> <li>35</li> <li>35</li> <li>36</li> <li>38</li> </ul>                                                 |
| 9<br>10<br>11       | SIMF<br>9.1<br>9.2<br>9.3<br>9.4<br>SPE<br>SPA                                            | PLE FAULT FINDING         Diagnostic Messages         Low Sensor Efficiency/Slow         Sensor Cal. or No Response to D.O. Changes         Checking the Temperature Input         High Sample Readings         CIFICATION         Strategic Spares                                                                       | <ul> <li>34</li> <li>34</li> <li>35</li> <li>35</li> <li>36</li> <li>38</li> <li>38</li> </ul>                                     |
| 9<br>10<br>11       | SIMF<br>9.1<br>9.2<br>9.3<br>9.4<br>SPE<br>SPA<br>11.1<br>11.2                            | PLE FAULT FINDING         Diagnostic Messages         Low Sensor Efficiency/Slow         Sensor Cal. or No Response to D.O. Changes         Checking the Temperature Input         High Sample Readings         CIFICATION         Strategic Spares         Replacement Spares                                            | <ul> <li>34</li> <li>34</li> <li>35</li> <li>35</li> <li>36</li> <li>38</li> <li>38</li> <li>38</li> </ul>                         |
| 9<br>10<br>11       | SIMF<br>9.1<br>9.2<br>9.3<br>9.4<br>SPE<br>SPA<br>11.1<br>11.2                            | PLE FAULT FINDING         Diagnostic Messages         Low Sensor Efficiency/Slow         Sensor Cal. or No Response to D.O. Changes         Checking the Temperature Input         High Sample Readings         CIFICATION         Strategic Spares         Replacement Spares         Six A 9438 080 24 V DC             | <ul> <li>34</li> <li>34</li> <li>35</li> <li>35</li> <li>35</li> <li>36</li> <li>38</li> <li>38</li> <li>38</li> </ul>             |
| 9<br>10<br>11<br>Ap | SIMF<br>9.1<br>9.2<br>9.3<br>9.4<br>SPE<br>5PA<br>11.1<br>11.2<br>pend                    | PLE FAULT FINDING         Diagnostic Messages         Low Sensor Efficiency/Slow         Sensor Cal. or No Response to D.O. Changes         Checking the Temperature Input         High Sample Readings         CIFICATION         RES         Strategic Spares         Replacement Spares         SUPPLY UNIT (OPTIONAL) | <ul> <li>34</li> <li>34</li> <li>35</li> <li>35</li> <li>36</li> <li>38</li> <li>38</li> <li>38</li> <li>38</li> <li>40</li> </ul> |

| POWEF  | SUPPLY UNIT (OPTIONAL)    | 40       |
|--------|---------------------------|----------|
| A.1    | Description               |          |
| A.2    | PSU Dimensions            | 40       |
| A.3    | Accessing PSU Terminals   | 40       |
| A.4    | PSU Connection            |          |
| A.5    | Wiring Schematic          | 41       |
| A.6    | Specification             |          |
| Append | Iix B CALIBRATION DIAGNOS | STICS 42 |
| B.1    | During Calibration        |          |
| B.2    | Low Sensor Efficiency     |          |
|        |                           |          |

| Notes | <br>44 |
|-------|--------|
| Notes | <br>4  |

## **1 INTRODUCTION**

This manual describes how to install and operate the 9438 Low Level Dissolved Oxygen Monitoring system. Fig. 1.1 shows the main elements of the system. Mechanical and electrical installation details of the optional power supply unit are in Appendix A.

The Dissolved Oxygen (D.O.) transmitters and associated flowcell have been designed for continuous monitoring and control of power station boiler feed water/steam condensate.

Calibration of the sensor can be manually initiated when required, or set to automatic with the programmable frequencies: 1 day, 1 week and 4 weeks.

System status can be assessed remotely using programmable alarm and/or current output diagnostic functions.

The 9438 500 transmitter is a wall-mounted instrument and the 9438 501 model is a panel-mounted, 1/4 DIN-sized instrument. Both instruments have a single programmable D.O. input channel, and a single temperature input channel. The sample temperature is sensed by a Pt1000 resistance thermometer incorporated in the flowcell.

Instrument operation and programming is via four tactile membrane switches located on the front panel. Programs are protected from unauthorized alteration by a five-digit security code.

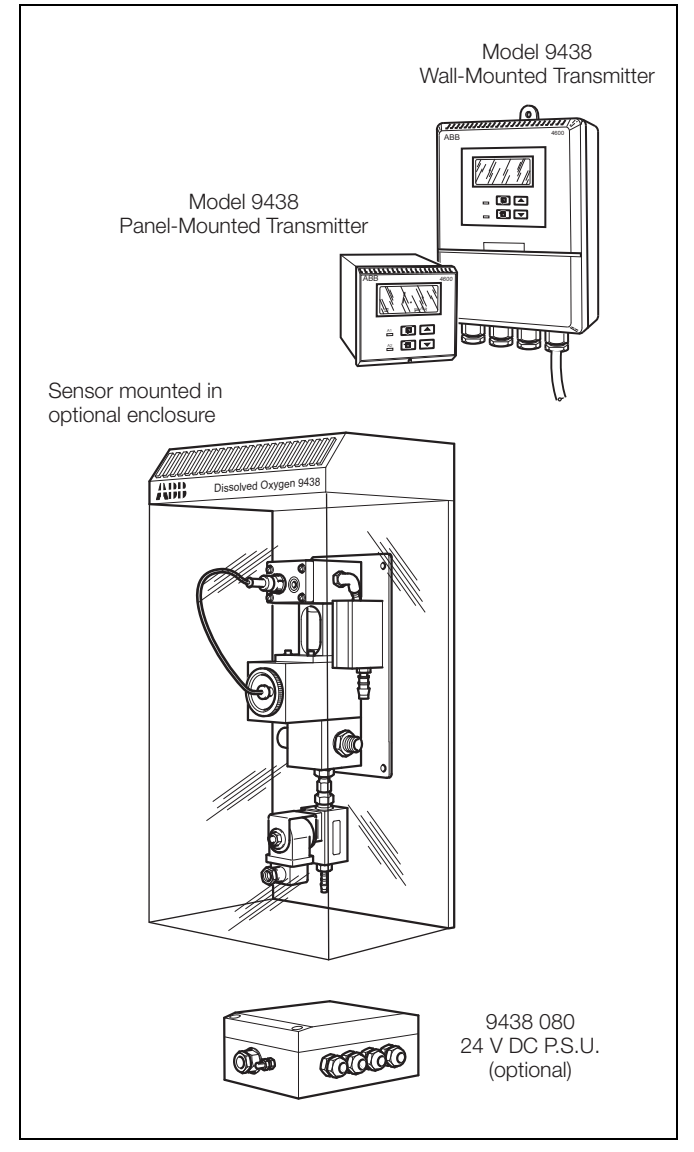

Fig. 1.1 System Elements

## 2 MECHANICAL INSTALLATION

## 2.1 Siting Requirements

## 2.1.1 Instruments

#### Caution.

- Mount instruments in a location free from excessive vibration.
- Mount away from harmful vapors and/or dripping fluids.

**Note.** It is preferable to mount the transmitter at eye level thus allowing an unrestricted view of the front panel displays and controls.

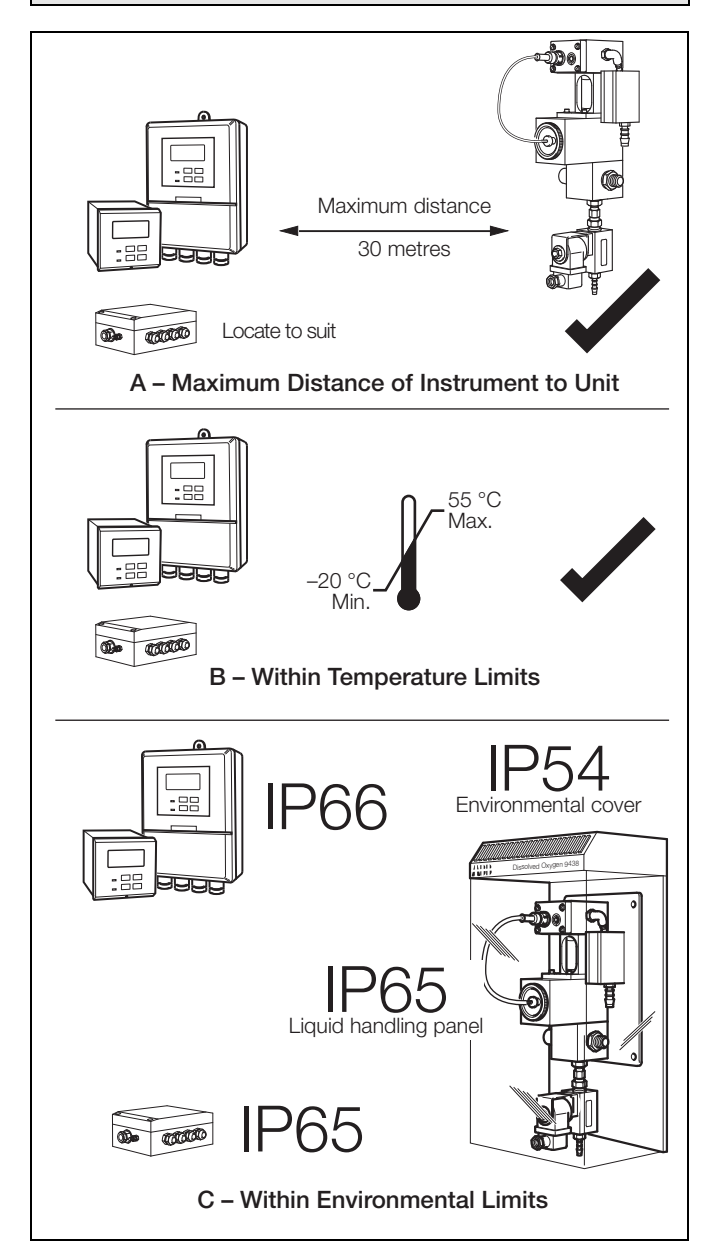

Fig. 2.1 Siting Requirements – Instrument/Sensor

## 2.1.2 Dissolved Oxygen Flowcell

Allow sufficient clearance (200 mm all around) for easy removal of the flowcell assembly for maintenance when not installed in the optional enclosure – see section 2.3.1, page 5 for overall dimensions of units.

**Note.** To eliminate the risk of bubbles accumulating at the sensor, and hence giving erroneous readings, the flowcell assembly must be mounted vertically.

## 2.2 Mounting the Instrument

#### 2.2.1 Wall-mounted Instrument

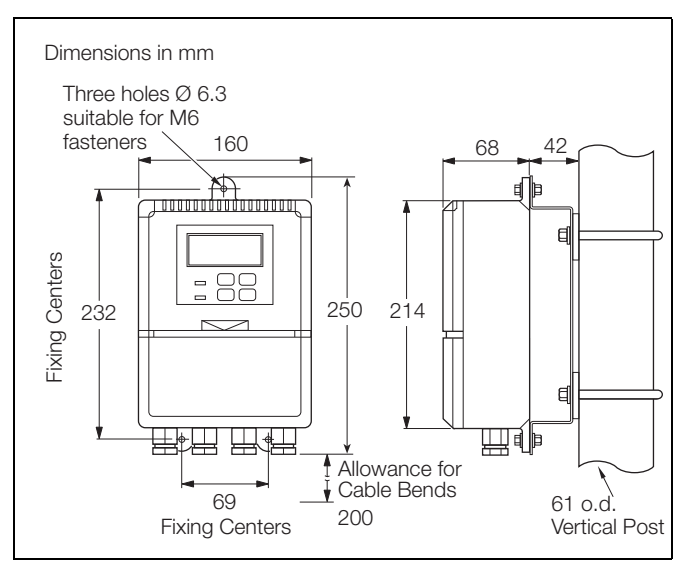

Fig. 2.2 Overall Dimensions

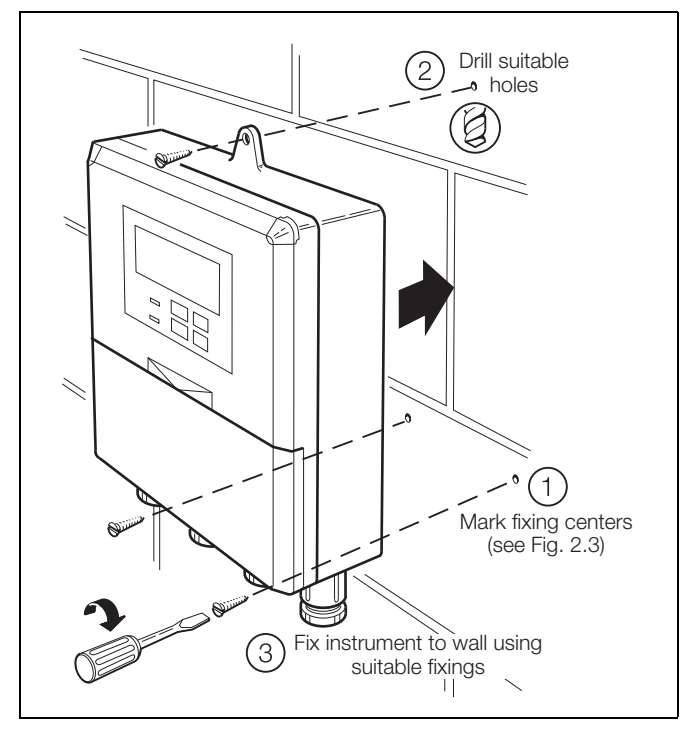

Fig. 2.3 Wall Mounting

191

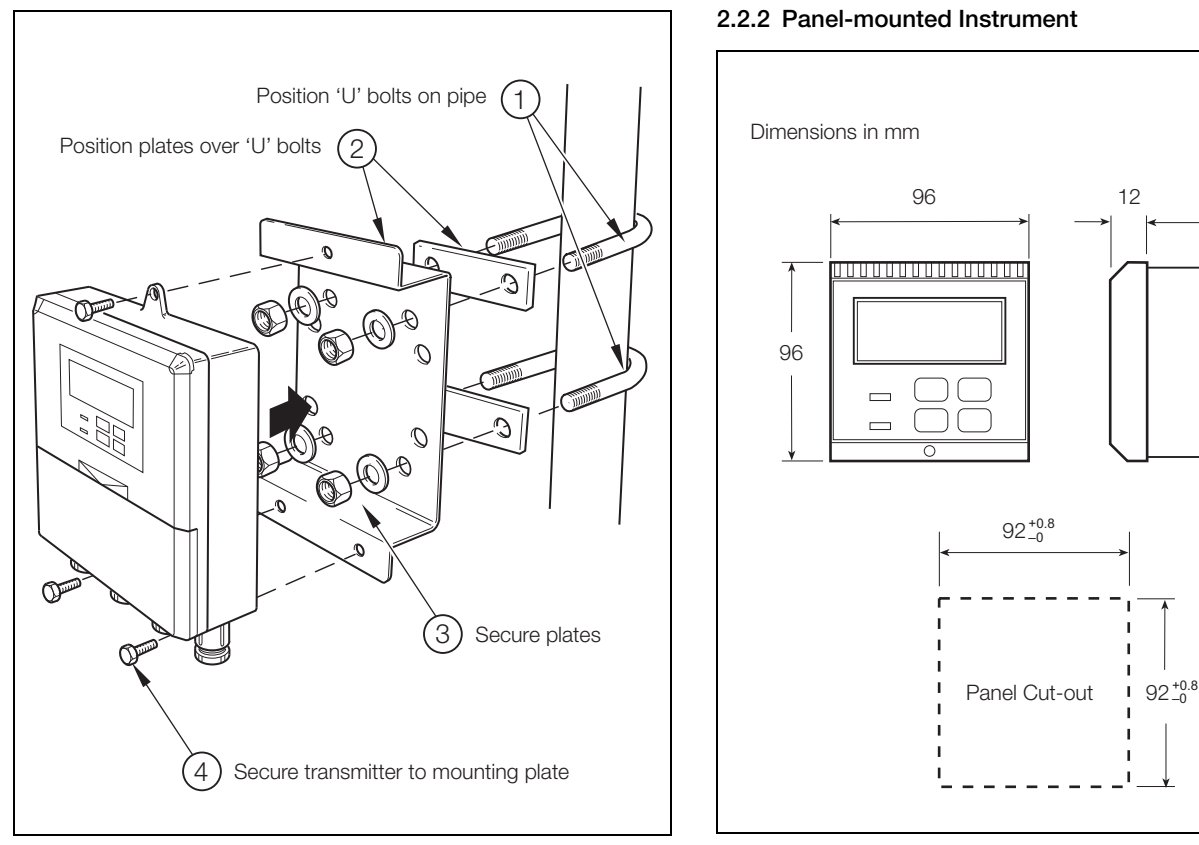

Fig. 2.4 Pipe Mounting

Fig. 2.5 Overall Dimensions

![](_page_5_Figure_5.jpeg)

Fig. 2.6 Panel Mounting

## 2.3 Installing the Dissolved Oxygen Flowcell

## 2.3.1 Flowcell Dimensions (Overall)

![](_page_6_Figure_4.jpeg)

Fig. 2.7 Flowcell Dimensions

## 2.3.2 Enclosure Dimensions (Optional)

![](_page_6_Figure_7.jpeg)

Fig. 2.8 Enclosure Dimensions

#### 2.3.3 Connecting the Sample Lines

Mount the flowcell vertically (with or without the enclosure) as shown in Fig. 2.7 and Fig. 2.8. Connect the sample inlet and outlet tubes as shown in Fig. 2.9.

#### Note.

- The sample flowrate must be between 100 and 400 ml min<sup>-1</sup>.
- The Company recommends that stainless steel tubing is used for sample inlet lines.
- All sample drains should be kept as short as possible and be vertical to allow the sample to drain freely.

![](_page_6_Figure_15.jpeg)

Fig. 2.9 Connecting the Sample Lines

**Note.** Drain tubes must be straight and vertical to allow the sample to flow freely.

## **3 ELECTRICAL CONNECTIONS**

#### Warning.

- Before making any connections, ensure that the power supply, any high voltage-operated control circuits and high common mode voltage are switched off.
- Although certain instruments are fitted with internal fuse protection, a suitably rated external protection device, e.g. fuse or miniature circuit breaker (m.c.b.), must also be fitted by the installer.

## 3.1 Access to Terminals

#### 3.1.1 Wall-mounted Instruments

![](_page_7_Figure_8.jpeg)

Fig. 3.1 Access to Terminals - Wall-mounted Instrument

### 3.1.2 Panel-mounted Instruments

![](_page_7_Figure_11.jpeg)

Fig. 3.2 Access to Terminals – Panel-mounted Instrument (Rear View)

## 3.2 Connections, General

#### Note.

- Earthing (grounding) stud terminals are fitted to the transmitter case for bus-bar earth (ground) connection see Fig. 3.1 or Fig. 3.2.
- Cable lengths the cable length between the flowcell and the electronics unit is provided as ordered, and suitably terminated at both ends.
- **Cable routing** always route the signal cable and mains-carrying/relay cables separately, ideally in earthed metal conduit.

Ensure that the cables enter the transmitter through the glands nearest the appropriate screw terminals and are short and direct. Do not tuck excess cable into the terminal compartment.

- Cable glands & conduit fittings ensure a moisture-tight fit when using cable glands, conduit fittings and blanking plugs/bungs (M20 holes). The M16 glands ready-fitted to wall-mounted instruments accept cable of between 4 and 7 mm diameter.
- Alarm Relay the relay contacts are voltage-free and must be appropriately connected in series with the power supply and the alarm/control device which they are to actuate. Ensure that the contact rating is not exceeded. Refer also to Section 3.2.1 for relay contact protection details when the relays are to be used for switching loads.
- Retransmission output do not exceed the maximum load specification for the selected current retransmission range see section 7, page 21.

Since the retransmission output is isolated the -ve terminal must be connected to earth (ground) if connecting to the isolated input of another device.

#### 3.2.1 Relay Contact Protection and Interference Suppression

If the relays are used to switch loads on and off, the relay contacts can become eroded due to arcing. Arcing also generates radio frequency interference (RFI) which can result in instrument malfunction and incorrect readings. To minimize the effects of RFI, arc suppression components are required; resistor/capacitor networks for AC applications or diodes for DC applications. These components can be connected either across the load or directly across the relay contacts. On 4600 Series instruments the RFI components must be fitted to the relay terminal block along with the supply and load wires – see Fig. 3.3.

For **AC applications** the value of the resistor/capacitor network depends on the load current and inductance that is switched. Initially, fit a 100R/0.022 µF RC suppressor unit (part no. B9303) as shown in Fig. 3.3A. If the instrument malfunctions (incorrect readings) or resets (display shows 88888) the value of the RC network is too low for suppression – an alternative value must be used. If the correct value cannot be obtained, contact the manufacturer of the switched device for details on the RC unit required.

For **DC applications** fit a diode as shown in Fig. 3.3B. For general applications use an IN5406 type (600 V peak inverse voltage at 3 A – part no. B7363).

![](_page_8_Figure_16.jpeg)

Note. For reliable switching the minimum voltage must be greater than 12 V and the minimum current greater than 100 mA.

Fig. 3.3 Relay Contact Protection

### 3.2.2 System Wiring Schematic

The wiring of a single solenoid/sensor system from a user-supplied 24 V DC supply is shown in Fig. 3.4.

If the 9438 080 power supply unit is employed, refer to Appendix A for wiring details.

#### 3.3 Wall-mounted Instrument Connections

Note. Refer to Fig. 3.1 for access to terminals.

![](_page_9_Figure_7.jpeg)

Fig. 3.4 Wiring Schematic (see Appendix A for wiring using optional PSU)

**Caution.** Slacken terminal screws fully before making connections.

![](_page_9_Figure_10.jpeg)

Fig. 3.5 Wall-mounted Instrument Connections

**Warning.** The power supply earth (ground) must be connected to ensure safety to personnel, reduction of the effects of RFI and correct operation of the power supply interference filter.

### 3.4 Panel-mounted Instrument Connections

Note. Refer to Fig. 3.2 for Access to Terminals.

Caution. Slacken terminal screws fully before making connections.

![](_page_10_Figure_5.jpeg)

Fig. 3.6 Panel-mounted Instrument Connections

**Warning.** The power supply earth (ground) must be connected to ensure safety to personnel, reduction of the effects of RFI and correct operation of the power supply interference filter.

## 3.5 Selecting the Mains Voltage

#### 3.5.1 Wall-mounted Instrument

**Note.** Some versions are fitted with a switch in place of links. The applied voltage should be as indicated on the switch, when positioned.

**Note.** Use a small, flatblade screwdriver to remove the screw caps from the case.

![](_page_11_Figure_6.jpeg)

Fig. 3.7 Selecting the Mains Voltage – Wall-mounted Instrument

#### 3.5.2 Panel-mounted Instrument

**Note.** Some versions are fitted with a switch in place of links. The applied voltage should be as indicated on the switch, when positioned.

![](_page_11_Figure_10.jpeg)

Fig. 3.8 Selecting the Mains Voltage – Panel-mounted Instrument

### 3.6 Flowcell Solenoid Valve Connections

## Note.

- Use 2 core cable with 9438 080 PSU (ABB part number 0233 731).
- Use 3 core cable with customer supplied 24 V DC supply.

![](_page_12_Figure_6.jpeg)

Fig. 3.9 Solenoid Connections

## 4 SETTING UP

## 4.1 Fitting the Dissolved Oxygen Sensor

#### Caution.

- Only install the oxygen sensor immediately prior to use, otherwise leave it stored in its protective container. The sensor has a limited shelf life and should NOT be stored longer than about 6 months. Store under cool conditions.
- Take special care to line up the two pins in the oxygen sensor with their respective sockets before making the connection and tightening.
- Take care not to damage the delicate membrane on the end of the oxygen sensor.
- Ensure that the mating surfaces (carrying the electrical connection) of the oxygen sensor and connector body are clean and completely dry.

To fit the dissolved oxygen sensor:

- (1) Remove the top from the oxygen sensor container.
- (2) Unscrew the protective cap from the rear of the oxygen sensor.

Referring to Fig. 4.1:

(3) Fit the smaller ( $^{7}/_{8}$  in. ID) of the 2 O-rings.

Locate the sensor on the connector body and tighten up the connector nut onto the sensor.

If replacing the sensor, fit new O-ring (supplied).

- (4) Slide the thrust washer over the connector body.
- (5) Insert the complete assembly into the flowcell ensuring the larger of the 2 O-rings is fitted (or replaced, if fitting a new sensor).
- (6) Use the clamping screw to secure the assembly. Screw in firmly using finger pressure only.

Caution. Do not overtighten the clamping screw.

![](_page_14_Figure_2.jpeg)

Fig. 4.1 Fitting the Dissolved Oxygen Sensor

## 4.2 Connecting the Flowcell

## Note.

- The plug is a latching type to prevent it's accidental removal. To remove, hold the plug at its widest point and pull out.
- The plug is protected against spillage and corrosion by a sleeve which slides over it.

![](_page_15_Picture_6.jpeg)

Fig. 4.2 Electrical Connections at the Flowcell

## 4.3 Checking Sample Flow

Check that the sample flows correctly in both normal operation and during a calibration or thermal overload. To simulate a calibration manually, open the valve – see section 6.2.1, page 19 **Operating Page**. Carefully remove the dissolved oxygen sensor and check that the flowcell is empty. If sample still flows, check that the installation complies with see section 2.3.3, page 5.

![](_page_16_Figure_4.jpeg)

Fig. 4.3 Sample Flow Schematic

## **5 CONTROLS AND DISPLAYS**

## 5.1 Displays

The display comprises a 5-digit, 7-segment digital upper display line and a 16-character dot-matrix lower display line. The upper display line shows numerical values of dissolved oxygen concentration, temperature, alarm set points or programmable parameters. The lower display line shows the associated units or programming information.

## 5.2 Switch Familiarization

![](_page_17_Figure_6.jpeg)

Fig. 5.1 Location of Controls and Displays

![](_page_17_Figure_8.jpeg)

Fig. 5.2 Membrane Switch Functions

## 6 START UP AND OPERATION

Note. The values shown on the pages in this illustration are the factory default values.

![](_page_18_Figure_4.jpeg)

Fig. 6.1 Overall Programming Chart

## 6.1 Instrument Start-up

Ensure all electrical connections have been made and switch on the power supply. If the instrument is being commissioned for the first time, calibration and programming of parameters is required.

The overall operating and programming chart is shown in Fig. 6.1.

## 6.2 Operation – Dissolved Oxygen Measurement Mode

Operation in the Dissolved Oxygen measurement mode comprises an **Operating Page** and a **Calibration Page**. The **Operating Page** is a general use page in which parameters are viewed only and cannot be altered. To alter or program a parameter, refer to the programming pages in Section 7. The **Calibration Page** allows a calibration to be carried out. A 5-digit calibration code is used to prevent unauthorized access to the sensor calibration page. The value is preset at 00000 to allow access during commissioning, but should be altered to a unique value, known only to authorized operators, in the **Set Up Alarm page** – see section 7.2, page 21.

## 6.2.1 Operation Page

![](_page_20_Figure_3.jpeg)

### Measured Dissolved Oxygen

The measured dissolved oxygen is displayed in  $\mu g/l,\,mg/l,\,ppb,\,ppm,\,mg/kg$  or  $\mu g/kg.$  Auto ranging:

```
0.0 to 99.9 µg kg<sup>-1</sup>
100 to 999 µg kg<sup>-1</sup>
1.00 to 9.99 mg kg<sup>-1</sup>
10.0 to 20.0 mg kg<sup>-1</sup>
```

Press **1** to advance to next parameter or press **1** to advance to **Calibration Page**, see section 6.2.2, page 20.

#### Sample Temperature

The sample temperature is displayed in either °C or °F – see section 7.1, page 21.

#### Sensor Output

Raw current signal (µA) generated by the sensor.

#### Sensor Efficiency

Bar graph indication of the sensor performance, based on last calibration – see see section 6.2.2, page 20.

#### **High Setpoint**

The High alarm setpoint value is only visible if the alarm is programmed for either D.O. or Temperature and is set to High or High/Low.

#### Low Setpoint

The Low alarm setpoint value is only visible if the alarm is programmed for either D.O. or Temperature and is set to Low or High/Low.

#### **Open Valve**

Manually open the calibration valve to drain the flowcell prior to accessing the sensor. The reading displayed when the valve is open does not represent the dissolved oxygen content of air-saturated water at the prevailing ambient temperature.

Advance to Calibration Page, see section 6.2.2, page 20.

#### 6.2.2 Calibration Page

Calibration involves standardizing the instrument and the sensor by exposing the sensor to air. During a calibration, retransmission and alarm outputs are automatically held to prevent inadvertent operation of ancillary equipment.

![](_page_21_Figure_4.jpeg)

## 7 PROGRAMMING AND ELECTRICAL CALIBRATION

## 7.1 Access to Secure Parameters

A 5-digit security code is used to prevent tampering with the secure parameters.

![](_page_22_Figure_5.jpeg)

### Security Code

Enter the required code number between 00000 and 19999 to gain access to the secure parameters. If an incorrect value is entered, access to subsequent programming pages is prevented and the display reverts to the **Operation Page**.

Advance to Language Page, see section 7.2, page 21.

## 7.2 Language Page

![](_page_22_Figure_10.jpeg)

### Language Page

Select the language to be displayed on all subsequent pages: Español, Francais, Deutsch or English.

Advance to Set Up Parameters Page, see section 7.3, page 22.

## 7.3 Set Up Parameters Page

|                   | Press 1 to advance to next parameter                                                                                                    |
|-------------------|----------------------------------------------------------------------------------------------------|
| SET UP PARAMETER  | or<br>Press 🗊 to return to Set Up Alarm Page, see section 7.4, page 23.                                                                                                    |
|                   | These two switches are used to advance to all subsequent parameters and pages. If a parameter is changed it is automatically stored on operation of either switch.                                                |
|                   | Display Units                                                                                                    |
| Disp. Units ug/kg | Select the required display units:<br>μg/kg, μg/l, or ppb.                                                                                                    |
|                   | Barometric Pressure Correction                                                                                                    |
| Pressure mmHg     | Set the local barometric pressure in mm Hg (between 500 and 800).<br>If the local barometric pressure is unknown the default value, which is the standard sea level value<br>of 760 mm Hg, should not be changed. |
|                   | Salinity Correction                                                                                                    |
| Salinity ppt      | Required when monitoring sea water or other waters containing high concentrations of dissolved salts.                                                                                                    |
|                   | Enter the appropriate value between 0 and 80 parts per thousand (ppt).                                                                                                    |
|                   | Leave at the default value of 0 ppt if correction is not required.                                                                                                    |
|                   | Temperature Units                                                                                                    |
| Temp. Units (°C)  | Select either °C or °F.                                                                                                    |
|                   | Auto Calibration                                                                                                    |
| Autocal 4 Weeks   | Select the frequency of automatic calibrations: 1 Day, 1 Week or 4 Weeks. Select Off to disable automatic calibrations. Only manual calibrations may be carried out.                                              |
|                   | Reset Auto Calibration                                                                                                    |
| Reset Cal. NO     | Select YES to reset the timing for automatic calibrations. To fix the calibration to a specific time of day select YES at the correct time of day. (This will be automatically reset following a power failure.)  |
|                   | Advance to Set Up Alarm Page, see section 7.4, page 23.                                                                                                    |
| SET UP ALARM      |                                                                                                    |

## 7.4 Set Up Alarm Page

![](_page_24_Figure_3.jpeg)

...Continued from A1 Action

![](_page_25_Figure_3.jpeg)

## 7.5 Set Up Retransmission Page

In this section the actual values denoted by 'xxxxx' are unimportant and are used to determine display reading stability when carrying out the electrical calibration procedure.

![](_page_26_Figure_4.jpeg)

![](_page_27_Figure_2.jpeg)

![](_page_28_Figure_2.jpeg)

| Retransmission 2 Output<br>Assignment                  | Retransmission 2 Zero                                                                                                    | Retransmission 2 Span                                                                                                    |  |  |
|--------------------------------------------------------|----------------------------------------------------------------------------------------------------|----------------------------------------------------------------------------------------------------|--|--|
| Dissolved Oxygen                                       | Linear = 0 mg kg <sup>-1</sup><br>Bi-Linear = 0 mg kg <sup>-1</sup><br>Log = 1.0 $\mu$ g kg-1 and 200 $\mu$ g kg <sup>-1</sup> | Linear = $20 \ \mu g \ kg^{-1}$ and $20 \ mg \ kg^{-1}$<br>Bi-Linear = $20 \ \mu g \ kg^{-1}$ and $20 \ mg \ kg^{-1}$<br>Log = $100 \ \mu g \ kg^{-1}$ and $20 \ mg \ kg^{-1}$ |  |  |
| Temperature (°C)<br>(Subject to minimum range of 20°C) | 5 (minimum)                                                                                                    | 55 (maximum)                                                                                                    |  |  |
| Temperature (°F)<br>(Subject to minimum range of 36°F) | 41 (minimum)                                                                                                    | 131 (maximum)                                                                                                    |  |  |

Table 7.1 Retransmission 2

## 7.6 Electrical Calibration

**Note.** The instrument is calibrated by the company prior to despatch and an electrical calibration should be carried out only if the accuracy of the instrument is suspect and suitably calibrated test equipment is available.

#### 7.6.1 Equipment Required

- 1. Current source: 0 to +100  $\mu$ A.
- 2. Decade resistance box (temperature input simulator): 0 to 1 k 5  $\Omega$ .
- 3. Digital milliammeter (current output measurement): 0 to 20 mA.

**Note.** Resistance boxes have an inherent residual resistance which may range from a few milliohms up to 1 ohm. This value must be taken into account when simulating input levels, as should the overall tolerance of the resistors within the boxes.

#### 7.6.2 Preparation

- 1. Switch off the supply and disconnect the sensor, temperature compensator and current output from the electronics unit terminal block see Fig. 3.5 or Fig. 3.6.
- 2. Connect the current source / resistance box to the appropriate terminals see Table 7.2.

Connect the milliammeter to the retransmission output terminals – see Fig. 3.5 or Fig. 3.6.

- 3. Switch on the supply and allow ten minutes for the circuits to stabilize.
- 4. Select the Factory Settings Page and carry out the procedure in Section 7.7.

| Instrument Type | Terminal             |    |                      |   |              |                           |              |
|-----------------|----------------------|----|----------------------|---|--------------|---------------------------|--------------|
| Wall Mounted    | 1                    | 2  | 3                    | 4 | 5            | 6                         | 7            |
| Panel Mounted   | 12                   | 11 | 10                   | 9 | 8            | 7                         | 6            |
|                 | +ve current<br>input |    | -ve current<br>input |   | PT1000 input | Link to<br>terminal 7 (6) | PT1000 input |

Table 7.2 Transmitter Terminal Functions

## 7.7 Factory Settings Page

When carrying out the electrical calibration procedure, the actual values denoted by xxxxx are unimportant and are used only to determine display reading stability.

![](_page_30_Figure_4.jpeg)

![](_page_31_Figure_2.jpeg)

![](_page_32_Figure_2.jpeg)

![](_page_32_Figure_3.jpeg)

![](_page_32_Figure_4.jpeg)

Fig. 7.2 Logarithmic Scaling (two decades example)

## 8 MAINTENANCE

### 8.1 Introduction

No routine maintenance is required for this instrument other than periodic calibration – see section 6.2.2, page 20. However, if following a calibration the sensor output shows one flashing bar, the sensor capsule has therefore become exhausted and needs replacing immediately.

If the output shows two bars, replace the sensor capsule in the near future.

### Note. Storage.

DO:

- use sensors in date rotation to prevent them being stored longer than necessary.
- at all times, store sensors in a dry and cool environment.
- store sensors in a refrigerator to extend their life, but DO NOT allow them to freeze.

#### DO NOT:

- allow sensors to dry out, either in storage or in use.
- leave sensors in vehicles where they are likely to freeze or be exposed to high temperatures.
- leave sensors on-site without protection from direct sun or high temperatures.
- use the sensor if it's sealed environment has dried out.

A dirty membrane may also be the cause of the low sensor output. To clean the sensor proceed with the following.

#### Caution.

- Only install the oxygen sensor immediately prior to use, otherwise leave it stored in its protective container.
- Take special care to line up the two pins in the oxygen sensor with their respective sockets before making the connection and tightening.
- Take care not to damage the delicate membrane on the end of the oxygen sensor.
- Ensure that the mating surfaces (carrying the electrical connection) of the oxygen sensor and connector body are clean and completely dry.

## 8.2 Cleaning/Changing the Sensor

#### 8.2.1 Cleaning

- Drain the flowcell, by manually opening the solenoid valve

   Select YES to 'Open Valve' on the main operating page of the transmitter – see section 6.2.1, page 19.
- 2. Unscrew the clamping screw and carefully remove the sensor assembly from the flowcell. Check that O-ring does not fall out.
- 3. Inspect the sensor. If the membrane is clean, refit the sensor as in 5) below.

If deposits are visible on the membrane, remove by gently wiping the membrane with a moist paper tissue; for oily or greasy deposits, the tissue may be moistened with a mild detergent or, if necessary with iso-propyl alcohol (propan-2-ol). After cleaning, dry the interior of the flowcell with a paper tissue or soft cloth, ensure that the O-ring is correctly positioned.

- 4. Insert the sensor assembly into the flowcell.
- 5. Use the clamp screw to secure the assembly. Screw in firmly using finger pressure only.

**Caution.** Do not overtighten the clamping screw.

- Close the solenoid valve Select NO to 'Open Valve' on the main operating page of the transmitter – see section 6.2.1, page 19.
- Carry out a calibration see section 6.2.2, page 20. If a low sensor efficiency is displayed, see section 9.2, page 35.

#### 8.2.2 Changing the Sensor

- Drain the flowcell, by manually opening the solenoid valve

   Select YES to 'Open Valve' on the main operating page of the transmitter, see section 6.2.1, page 19.
- 2. Unscrew the clamping screw and remove the sensor assembly from the flowcell.
- 3. Disconnect the sensor capsule and discard both the sensor and sealing washer.
- 4. Take out the O-ring from the flowcell; dry the interior of the flowcell with a tissue or soft cloth and insert the new O-ring supplied with the replacement capsule. Ensure that the O-ring is correctly located on the shoulder near the end of the cavity.
- 5. Remove the new sensor from its container, taking care not to damage the membrane. Unscrew the protective cap from the rear of the sensor.
- Fit the new sealing washer (supplied) as shown in Fig. 4.1 and locate and secure the connector body on the sensor.
- 7. Insert the complete assembly into the flowcell.
- 8. Use the clamping screw to secure the assembly. Screw in firmly using finger pressure only.

Caution. Do not overtighten the clamping screw.

- 9. Close the solenoid valve Select NO to 'Open Valve' on the main operating page of the transmitter, see section 6.2.1, page 19.
- 10. Carry out a calibration see section 6.2.2, page 20. If a low sensor efficiency is displayed, see section 9.2, page 35.

## **9 SIMPLE FAULT FINDING**

## 9.1 Diagnostic Messages

If erroneous or unexpected results are obtained the fault may be indicated by an error message. If Alarm A1 has been selected as a STATUS alarm, then the LED and relay operation can be seen in Table 9.1. The STATUS alarm operates as a FAILSAFE alarm (during an alarm condition the relay state is the same as the power-down state, i.e. de-energized).

|                             | STATUS Alarm A1       |                                            |                                                                                                    |                                                                                                    |
|-----------------------------|-----------------------|--------------------------------------------|----------------------------------------------------------------------------------------------------|----------------------------------------------------------------------------------------------------|
| Diagnostic Message          | LED Action            | Relay Action<br>(Fail-safe)                | Possible Cause                                                                                                    | Remedy                                                                                                    |
| Flashing Display            | OFF                   | Energized                                  | Reading is outside of the measuring range 0 to 20 mg Kg <sup>-1</sup> .                                                                                                    | See Sections 9.2 & 9.3.                                                                                                    |
| LOW SENSOR EFF.             | ON/OFF<br>(1s period) | De-energized<br>/ energized<br>(1s period) | Output from D.O. sensor during calibration less than 40 % of expected output.                                                                                                    | See Section 9.2.                                                                                                    |
| SLOW SENSOR<br>CAL.         | ON/OFF<br>(1s period) | De-energized<br>/ energized<br>(1s period) | Output from D.O. sensor during calibration not achieving required stability.                                                                                                    | See Section 9.2.                                                                                                    |
| Calibrating in Air          | ON                    | De-energized                               | Displayed during calibration when sensor is exposed to air.                                                                                                    | -                                                                                                    |
| Recovery Period             | ON                    | De-energized                               | Displayed after calibration whilst waiting<br>for sensor to stabilize on sample. Duration<br>of 30 minutes<br>(Cal Time 2).                                                                                                    | -                                                                                                    |
| COLD<br>(Solution too cold) | ON                    | De-energized                               | Sample temperature <5 °C.                                                                                                    | If sample temperature is not <5 °C, check<br>the temperature input of the transmitter –<br>see section 9.3, page 35. If fault persists<br>contact the Company.  |
| HOT<br>(Solution too hot)   | ON                    | De-energized                               | Sample temperature >55 °C. This causes<br>the calibration valve to open and drain the<br>flowcell to prevent damage to the sensor.<br>After 30 minutes the valve closes and the<br>sample temperature is measured again.<br>This process continues until the sample<br>temperature is <55 °C. | If sample temperature is not >55 °C, check<br>the temperature input of the transmitter –<br>see section 9.3, page 35. If fault persists<br>contact the Company. |
| FAULTY PT1000               | ON                    | De-energized                               | Temperature compensator/ associated connections are either open or short circuit.                                                                                                    | Check that all signal connections are<br>made. If fault persists, check for a<br>response to a temperature input – see<br>section 9.3, page 35.                 |
| INVALID INPUT               | ON                    | De-energized                               | Input signal is outside of measuring range of the electronics.                                                                                                    | Check that instrument responds to an input signal by carrying out an electrical calibration as described in Section 7.6.                                        |
| NV MEMORY<br>ERROR          | ON                    | De-energized                               | Contents of non-volatile memory have not been read correctly during power up.                                                                                                    | Switch off transmitter, wait 10 seconds<br>and switch on again. If fault persists<br>contact the Company.                                                       |

Table 9.1 Diagnostic Messages

# 9.2 Low Sensor Efficiency/Slow Sensor Cal. or No Response to D.O. Changes

- 1. Check that the sample drains fully from flowcell. If the sample does NOT drain fully check:
  - a. Operation of solenoid valve.
  - b. Sample inlet flow rate does not exceed 400 ml min<sup>-1</sup> maximum.
  - c. Sample fluid paths are free flowing and clear of partial blockages.
  - d. Solenoid valve drain tube is not kinked, blocked, excessively long, does no rise along its length.
  - e. Flow gauge is not blocked or dirty.
- 2. Replace the sensor (see section 8.2.2, page 33) as an initial check. It is also important that all program parameters have been set correctly and have not been altered inadvertently see section 7, page 21.

If the fault persists:

3. Carry out an electrical calibration as detailed in Section 7.6 and check that the instrument responds correctly to the current input.

Failure to respond to the input usually indicates a fault with the transmitter, which must be returned to the Company for repair.

4. If the response in a) is correct, select the Operating Page and set the current source to a value which gives an on-scale D.O. reading on the transmitter. Make a note of the current source setting and the D.O. reading. Reconnect the sensor cable and connect the current source to the sensor end of the cable. Set the same current value on the source and check that the transmitter displays the noted reading in this configuration.

If check 1 is correct but check 2 fails, check the cable connections and condition. If the response for both checks is correct, fit a new sensor and calibrate it.

### 9.3 Checking the Temperature Input

Check that the instrument responds to a temperature input. Disconnect the PT1000 leads and connect a suitable resistance box directly to the transmitter inputs – see section 7.6, page 28. Check that the transmitter displays the correct values as set on the resistance box – see Table 9.2.

Incorrect readings usually indicate an electrical calibration problem. Recalibrate the instrument – see section 7.6, page 28.

### 9.4 High Sample Readings

If the sample reading is higher than expected, the most likely reason is air ingress into the main sample line.

Check and tighten ALL sample connections as it is possible to have an air leak into the sample without sample leaking.

| Temperature (°C) | Input Resistance ( $\Omega$ ) |
|------------------|-------------------------------|
| 0                | 1000.0                        |
| 10               | 1039.0                        |
| 20               | 1079.3                        |
| 30               | 1116.7                        |
| 40               | 1155.4                        |
| 50               | 1194.0                        |
| 60               | 1232.4                        |
| 70               | 1270.7                        |
| 80               | 1308.9                        |
| 90               | 1347.0                        |
| 100              | 1385.0                        |
| 130.5            | 1500.0                        |

Table 9.2 Temperature Readings for Resistance Inputs

## **10 SPECIFICATION**

| System                                                   |                                    |                                                     |                               |                                       |  |
|----------------------------------------------------------|------------------------------------|-----------------------------------------------------|-------------------------------|---------------------------------------|--|
| Measuring ranges                                         |                                    | Transmitter                                         |                               |                                       |  |
| Electrodes                                               |                                    | Power supply 100 to 130 V or 200 to 260             |                               |                                       |  |
| Programmable within the rang                             | Power consumption                  | <10 VA                                              |                               |                                       |  |
| Scaling                                                  |                                    | Insulation, mains to earth                          |                               |                                       |  |
|                                                          |                                    |                                                     |                               |                                       |  |
| +5 % of reading or +1 ug/kg.                             | whichever is the greater           | Power supply                                        | 2 V or 180 to 264 V. 47/63 Hz |                                       |  |
| Response time                                            |                                    | Power consumption                                   | <11 VA                        |                                       |  |
| 90 % of a step change in 1 m                             | inute                              |                                                     |                               |                                       |  |
| Resolution                                               |                                    | Machanical Data                                     |                               |                                       |  |
| 0.1 µg/kg                                                |                                    | Mounting                                            |                               |                                       |  |
| Stability                                                |                                    | Transmitter                                         |                               | Wall or panel                         |  |
| $\pm 5$ % of reading or $\pm 1$ µg/kg p                  | per week, whichever is the greater | Liquid-handling panel/encl                          | osure                         | Wall                                  |  |
| Not applicable when auto calil                           | bration is in operation            | Solenoid valve power supr                           | olv                           | Wall                                  |  |
| Temperature compensation                                 |                                    | Overall Dimensions                                  |                               |                                       |  |
| 5 to 55 °C (41 to 131 °F)                                | automatic using Pt1000 resistance  | Liquid handling panel                               |                               |                                       |  |
|                                                          |                                    | With environmental enclos                           | ure                           |                                       |  |
| Preset within the range 0 to 8                           | ) ΡΡΤ                              |                                                     |                               | 250 x 440 x 160 mm                    |  |
| Barometric pressure correctio                            | n                                  |                                                     |                               | (9.84 x 17.32 x 6.3 in)               |  |
| Preset within the range 500 to                           | 9 800 mm Hg                        | Without unions and withou                           | ut environn                   | nental enclosure                      |  |
| Sample flow                                              | 5                                  |                                                     |                               | (3.94 approx. x 12.2 x 4.65 in)       |  |
| 100 to 400 ml/min                                        |                                    | Transmitter                                         |                               | · · · · · · · · · · · · · · · · · · · |  |
| Sample pressure                                          |                                    | Wall-mount                                          |                               | 160 x 214 x 68 mm                     |  |
| Maximum 2 bar                                            |                                    |                                                     |                               | (6.29 x 8.43 x 2.68 in)               |  |
| Sample temperature                                       |                                    | Panel-mount 96 x 96 x 191 mm                        |                               |                                       |  |
| 5 to 55 °C (41 to 131 °F)                                |                                    |                                                     |                               | (3.78 x 3.78 x 7.52 ln)               |  |
| Sensor ambient temperature                               |                                    | Panel cut-out                                       |                               | 92 x 92 mm<br>(3 62 x 3 62 in)        |  |
| 0 to 55 °C (32 to 131 °F)                                |                                    | Solenoid valve power supr                           | olv                           | 92 x 92 mm                            |  |
| 1 7 or 28 days                                           |                                    |                                                     | J.y                           | (3.62 x 3.62 in)                      |  |
| Environmental Data                                       |                                    | Weights                                             |                               |                                       |  |
| Operating temperature limits                             |                                    | Liquid handling panel                               |                               |                                       |  |
| -20 to 55 °C (-4 to 131 °F)                              |                                    | With sensor fitted and with environmental enclosure |                               |                                       |  |
| Operating humidity limits                                |                                    | 3.9 kg (8.6 lb)                                     |                               |                                       |  |
| Up to 95 % RH non-condensi                               | With sensor fitted, without        | environme                                           | ental enclosure               |                                       |  |
| Storage temperature limits                               |                                    | Transmittor                                         |                               | 1.3 KY (2.07 ID)                      |  |
| Liquid-handling panel                                    | –25 to 70 °C (–13 to 158 °F)       |                                                     |                               | 2 ka (4.41 lb)                        |  |
| Sensor                                                   | 0 to 55 °C (32 to 131 °F)          | Repet mount                                         |                               | 2 KY (4.41 ID)<br>1 5 kg (2 21 lb)    |  |
| Transmitter                                              | –25 to 70 °C (–13 to 158 °F)       |                                                     | -hy -                         | 1.0 kg (0.01 lb)                      |  |
| Solenoid valve power supply _25 to 70 °C (-13 to 158 °F) |                                    |                                                     |                               |                                       |  |
|                                                          |                                    | Sample connections                                  |                               |                                       |  |
| Protection                                               |                                    | or <sup>1</sup> / <sub>4</sub> in OD tubing – to be | specified                     | when ordering                         |  |
| Liquid handling panel                                    |                                    | 0                                                   |                               |                                       |  |

System

IP65

Transmitter

IP54 Liquid-handling panel enclosure

IP65

<21 VA

Panel-mountIP66/NEMA4X Wall-mount IP66/NEMA4X front Solenoid valve power supply

**Power requirements** 

Power consumption

| Transmitter<br>Transmitter Display<br>Measured value<br>5-digit x 7-segment back-lit LCD<br>Information<br>16-character, single line, dot matrix, back-lit LCD<br>Insulation, contacts to earth |                                     |                                         | Solenoid Valve PSU                                                        |                                   |  |  |  |
|----------------------------------------------------------------------------------------------------|-------------------------------------|-----------------------------------------|---------------------------------------------------------------------------|-----------------------------------|--|--|--|
|                                                                                                    |                                     |                                         | <b>Note.</b> Cable from the PSU to the valve is not supplied by ABB       |                                   |  |  |  |
|                                                                                                    |                                     |                                         | Typical cable specificat<br>3-core round<br>Min. current rating           | ion<br>0.5 mm <sup>2</sup><br>3 A |  |  |  |
| 2 10 1100                                                                                                    |                                     |                                         | Nom. diameter                                                             | 16/0.2 mm<br>5.5 to 8.5 mm        |  |  |  |
| Set Point and Relay<br>No. of set points                                                                                                    |                                     |                                         | Voltage requirements<br>90 to 132 V AC or<br>180 to 264 V AC, 47 to 63 Hz |                                   |  |  |  |
| Set point adju<br>Programmal                                                                                                    | <b>istment</b><br>ble as a concer   | tration or diagnostics alarm            | Power consumption<br><60 VA max.                                          |                                   |  |  |  |
| Set point hyst<br>±1 % of FSE                                                                                                    | t <b>eresis</b><br>D (fixed) Sensor | 0 to 55 °C (32 to 131 °F)               | Output power<br>24 V @ 2.5 A, 60 W max. from all outputs                  |                                   |  |  |  |
| Local set poir<br>Red LED                                                                                                    | nt annunciation                     | 1                                       | Holdup time<br>6 ms at full load 115/230 V AC                             |                                   |  |  |  |
| No. of relays<br>Two – one p                                                                                                    | ermanently ass                      | igned to the calibration solenoid valve | Line regulation<br>0.3 % over operating range                             |                                   |  |  |  |
| Relay contacts<br>Single pole changeover                                                                                                    |                                     |                                         | Load regulation<br>0.5 % from min. load to full load                      |                                   |  |  |  |
| Rating:                                                                                                    | 250 V AC<br>3 A AC                  | 250 V DC max.<br>3 A DC max.            |                                                                           |                                   |  |  |  |
| Loading: 750 VA 30 W max. (non-inductive)<br>75 VA 3 W max. (inductive)                                                                                                    |                                     |                                         |                                                                           |                                   |  |  |  |

#### Retransmission

## No. of retransmission signals

One, fully isolated current output

0 to 10, 0 to 20 or 4 to 20 mA programmable

#### Optional second current output

0 to 10, 0 to 20 or 4 to 20 mA programmable

#### Maximum load resistance

500  $\Omega$  (20 mA maximum)

#### Serial communication

RS422/RS485 (optional, with one current output signal)

## **11 SPARES**

Normal, replacement spares are shown in Fig. 11.1. Strategic spares are listed below.

## 11.1 Strategic Spares

| Part No. | Description                     | Qty |
|----------|---------------------------------|-----|
| 9438 080 | 24V Power Supply Unit           | 1   |
| 0234 037 | Solenoid Valve assembly         | 1   |
| 0216 574 | Flow Gauge assembly             | 1   |
| 0216 575 | Needle Valve Cartridge assembly | 1   |

## **11.2 Replacement Spares**

![](_page_39_Figure_7.jpeg)

Fig. 11.1 Replacement Spares

Note. Ensure the correct O-rings are fitted in the appropriate positions as shown. Fit new O-rings when a new sensor is fitted.

| Item                      | Description                                                                                                    | Part Number                                  |
|---------------------------|----------------------------------------------------------------------------------------------------|----------------------------------------------|
|                           | Replacement seals pack, comprising items $(1)$ to $(6)$ :                                                                                                    | 9435 016                                     |
| 103456                    | 2 x Small O-rings (( <sup>3</sup> /4 in ID)<br>2 x Large O-rings ( <sup>7</sup> /8 in ID)<br>2 x End caps (used to blank off this connector when the plug is not fitted)<br>1 x Protective cover<br>O-ring<br>2 x Nylon seals |                                              |
| 7                         | Flowcell                                                                                                    | 9438 015                                     |
| 8                         | Sensor connector cable assembly:                                                                                                    |                                              |
|                           | 1 m (3 ft)<br>5 m (18 ft.)<br>10 m (33 ft.)<br>30 m (100 ft)                                                                                                    | 9437 029<br>9437 031<br>9437 032<br>9437 034 |
|                           | Handle assembly, comprising items (9) to (13):                                                                                                    | 9437 025                                     |
| 9<br>10<br>11<br>12<br>13 | Connector nut<br>Thrust washer<br>Clamping screw<br>Plug<br>Connector body                                                                                                    |                                              |
| (14)                      | Oxygen sensor (including O-rings)                                                                                                    | 9435 300                                     |

Table 11.1 Replacement Part Numbers

## Appendix A 9438 080 24 V DC POWER SUPPLY UNIT (OPTIONAL)

## A.1 Description

The 24 V DC switch mode power supply unit is capable of powering up to four separate 9438 dissolved oxygen system solenoids. The 24 V is switched to the solenoid when required by the operation of the calibration relay in the main 9438 transmitter.

Fig. A.3 shows the connection details in the PSU.

Fig. A.4 shows the interconnection between the PSU and a single 9438 transmitter.

### A.2 PSU Dimensions

#### Warning.

- Before making any connections, ensure that the power supply, any high voltage-operated control circuits and high common mode voltage are switched off.
- Although certain instruments are fitted with internal fuse protection, a suitably rated external protection device, e.g. fuse or miniature circuit breaker (m.c.b.), must also be fitted by the installer.

## A.3 Accessing PSU Terminals

![](_page_41_Figure_12.jpeg)

Fig. A.2 Access to PSU Terminals

![](_page_41_Figure_14.jpeg)

Fig. A.1 Power Supply Unit Dimensions

## A.4 PSU Connection

![](_page_42_Figure_3.jpeg)

Fig. A.3 PSU Connection

## A.5 Wiring Schematic

![](_page_42_Figure_6.jpeg)

## A.6 Specification

| Overall dimensions                   | 160 x 98 x 62 mm<br>(6.3 x 3.86 x 2.44 in)  |
|--------------------------------------|---------------------------------------------|
| Output power                         | 24 V @ 2.5 A, 60 W maximum from all outputs |
| Holdup time                          | 6 ms at full load 115/230 V AC              |
| Line regulation                      | 0.3% over operating range                   |
| Load regulation                      | 0.5% from minimum load to full load         |
| Power supply<br>Voltage requirements | 90 to 264 V AC, 47 to 63 Hz                 |

## Appendix B CALIBRATION DIAGNOSTICS

The transmitter can be configured to enable the current output signal to indicate certain calibration diagnostic information. If the option for diagnostics is selected within the Set Up Retransmission scrolls, then the current output will indicate when a calibration is taking place, and also will indicate if the sensor is giving Low Sensor Efficiency.

## **B.1** During Calibration

The current output value will be maintained during a calibration, but the output will pulse from the maintained value to 0%, depending upon a programmable Cal Pulse period.

The Calibration Pulse period can be programmed 15, 30, 45 seconds, 1, 2, 3, 4, 5 minutes.

This will continue for the full duration of the calibration, exposing the sensor to air, and the recovery period. At the end of the recovery period, if the response is good, the instrument will go back on line and the current output will become live.

![](_page_43_Figure_8.jpeg)

Fig. B.1 During Calibration

## **B.2 Low Sensor Efficiency**

If the output from a sensor is found to be below a predetermined level during a calibration (i.e. Low Sensor Efficiency) the calibration will not be accepted. The current output immediately goes above the full scale value, and will continue to pulse on a programmable Mark/Space basis.

The time for the Mark and Space periods can be programmed separately to 30 seconds, 1, 2, 3.....10 minutes.

![](_page_44_Figure_5.jpeg)

Fig. B.2 Low Sensor Efficiency

## Notes

# Products and customer support

## Automation Systems

For the following industries:

- Chemical & Pharmaceutical
- Food & Beverage
- Manufacturing
- Metals and Minerals
- Oil, Gas & Petrochemical
- Pulp and Paper

#### Drives and Motors

 AC and DC Drives, AC and DC Machines, AC Motors to 1kV

- Drive Systems
- Force Measurement
- Servo Drives

### Controllers & Recorders

- Single and Multi-loop Controllers
- Circular Chart and Strip Chart Recorders
- Paperless Recorders
- Process Indicators

#### Flexible Automation

Industrial Robots and Robot Systems

#### Flow Measurement

- Electromagnetic Flowmeters
- Mass Flowmeters
- Turbine Flowmeters
- Wedge Flow Elements

### Marine Systems & Turbochargers

- Electrical Systems
- Marine Equipment
- Offshore Retrofit and Refurbishment

#### **Process Analytics**

- Process Gas Analysis
- Systems Integration

## Transmitters

- Pressure
- Temperature
- Level
- Interface Modules

#### Valves, Actuators and Positioners

- Control Valves
- Actuators
- Positioners

#### Water, Gas & Industrial Analytics Instrumentation

- pH, Conductivity and Dissolved Oxygen Transmitters and Sensors
- Ammonia, Nitrate, Phosphate, Silica, Sodium, Chloride, Fluoride, Dissolved Oxygen and Hydrazine Analyzers
- Zirconia Oxygen Analyzers, Katharometers, Hydrogen Purity and Purge-gas Monitors, Thermal Conductivity

### Customer support

We provide a comprehensive after sales service via a Worldwide Service Organization. Contact one of the following offices for details on your nearest Service and Repair Centre.

## UK

ABB Limited Tel: +44 (0)1453 826661 Fax: +44 (0)1453 829671

## USA

ABB Inc. Tel: +1 215 674 6000 Fax: +1 215 674 7183

## **Client Warranty**

Prior to installation, the equipment referred to in this manual must be stored in a clean, dry environment, in accordance with the Company's published specification. Periodic checks must be made on the equipment's condition. In the event of a failure under warranty, the following documentation must be provided as substantiation:

- A listing evidencing process operation and alarm logs at time of failure.
- Copies of all storage, installation, operating and maintenance records relating to the alleged faulty unit.

# Contact us

## ABB Limited

Process Automation

Oldends Lane Stonehouse Gloucestershire GL10 3TA UK Tel: +44 1453 826 661 Fax: +44 1453 829 671

## ABB Inc.

### **Process Automation**

125 E. County Line Road Warminster PA 18974 USA Tel: +1 215 674 6000 Fax: +1 215 674 7183

#### www.abb.com

#### Note

We reserve the right to make technical changes or modify the contents of this document without prior notice. With regard to purchase orders, the agreed particulars shall prevail. ABB does not accept any responsibility whatsoever for potential errors or possible lack of information in this document.

We reserve all rights in this document and in the subject matter and illustrations contained therein. Any reproduction, disclosure to third parties or utilization of its contents in whole or in parts – is forbidden without prior written consent of ABB.

Copyright© 2012 ABB All rights reserved

![](_page_47_Picture_14.jpeg)